## SAISIE MULTIPLE

Cette fonction permet de mettre un même composant horaire pour plusieurs personnes sur une même journée.

*Ex : le 1<sup>er</sup> novembre est un jour férié. Une seule personne travaillera ce jour là. Les autres seront en absence Férié.* 

L'action <u>saisie automatique</u> par un clic droit sur la journée du premier novembre, amène a l'écran suivant

| Saisie multiple      |                             | ×                                      |
|----------------------|-----------------------------|----------------------------------------|
| Choix du perso       | nnel >>                     | 🗖 Sélectionner la totalité de la liste |
| Référence            | REEL Base REEL              | ALOUIN JULIETTE                        |
| Service              | 220 Agents Hôteliers - Jour | CARVELOT LOUISE                        |
| Filtre               | Aucun Filtre                | GUYOT YANN<br>LE FOURN MURIEL          |
|                      |                             |                                        |
| Saisie               |                             |                                        |
|                      | Du 01/11/2010 Au 01/11/2010 |                                        |
| Base<br>Modification | (2)                         |                                        |
| Complément           |                             |                                        |
|                      |                             |                                        |
|                      |                             |                                        |
| Horaires             |                             |                                        |
| 🗖 Unité              | (ne pas modifier)           |                                        |
| Service              | (ne pas modifier)           |                                        |
|                      |                             |                                        |
|                      |                             |                                        |
|                      |                             |                                        |

 $\begin{pmatrix} 1 \\ \end{pmatrix}$  Choix de la période : choisir ici la date souhaitée pour faire la saisie multiple. Elle peut être d'une journée ou d'une période.

) Sélectionner s'il s'agit d'une modification ou d'un complément.

On retrouve ici le système des composants horaires.

Le principe reste le même que précédemment.

3

Soit saisir le composant recherché (-F)

Soit le chercher en double cliquant dans un permet d'accéder à la liste de tous les composants horaires disponibles

Enfin sélectionner les personnes concernées par cette modification de planning.

La liste des hôteliers s'affiche. Cette liste peut être étendue à plusieurs services : sur la partie gauche l'onglet **« Choix du personnel »** permet de sélectionner les services souhaités.

La case **« service »** permet de sélectionner un ou plusieurs salariés ou tous les services (en décochant la case).

| choix du perse                   |                                                                   |        | Diselectionnen la totalite de la liste |  |
|----------------------------------|-------------------------------------------------------------------|--------|----------------------------------------|--|
| Référence                        | REEL Base REEL                                                    |        | ALOUIN JULIETTE                        |  |
| 🔽 Service                        | 220 🔀 Agents Hôteliers - Jour                                     |        | CARVELOT LOUISE                        |  |
| Filtre                           | Aucun Filtre                                                      | •      | GUYOT YANN<br>LE FOURN MURIEL          |  |
| Saisie                           |                                                                   |        |                                        |  |
|                                  | Du 01/11/2010 🗰 Au 01/11/2010 📠 —                                 |        |                                        |  |
| Base                             |                                                                   |        |                                        |  |
| Modification                     |                                                                   |        |                                        |  |
| Complement                       |                                                                   |        |                                        |  |
|                                  |                                                                   |        |                                        |  |
|                                  |                                                                   |        |                                        |  |
| 🔽 Composan                       | Ferie                                                             |        |                                        |  |
| Composan                         | Ferie                                                             | Détail |                                        |  |
| Composan                         | Ferie                                                             | Détail |                                        |  |
| Composant<br>Horaires            | Ferie                                                             | Détail |                                        |  |
| Composant Horaires Unité Service | Ferie  (ne pas modifier)  (ne pas modifier)  (ne pas modifier)    | Détail |                                        |  |
| Composant Horaires Unité Service | Ferie Ferie (ne pas modifier) (ne pas modifier) (ne pas modifier) | Détail |                                        |  |

*Ex* : dans le service hôtelier tout le monde est en Férié sauf une personne, Mme Bussit.

Une fois la sélection faite, il faut valider cet écran par 🛄

Cette opération permet une mise à jour très rapide du planning :

| Agents Hôteliers - Jour | 1                    | 2          | 3                  | 4          | 5          | 6          | 7          |
|-------------------------|----------------------|------------|--------------------|------------|------------|------------|------------|
| ALOUIN JULIETTE         | ₽                    | МЗ         | HJ1                | M1         | МЗ         | RH         | RL         |
| BUSSIT VALERIE          | HJ1                  |            | <del>s</del><br>ОН | S          | M1         | RH         | RL         |
| CARVELOT LOUISE         | <del>-M3-</del><br>F | МЗ         | S                  | RL         | M1         | WC1        | WC1        |
| GUYOT YANN              | <del>-M3-</del><br>F | RH         |                    | HJ1        | s          | RH         | RL         |
| JAOUEN CHRISTINE        |                      | HJ1        | МЗ                 |            |            |            |            |
| LE FOURN MURIEL         | F                    |            |                    | МЗ         | RL         | WC1        | WC1        |
| Personnes ;<br>Heures ; | 1<br>5.50            | 3<br>13.50 | 3<br>15.17         | 4<br>21.92 | 4<br>23.17 | 2<br>16.00 | 2<br>16.00 |